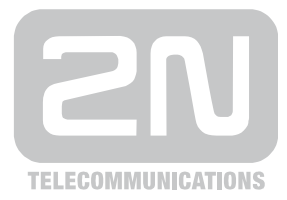

# 2N<sup>®</sup> VoiceBlue Next

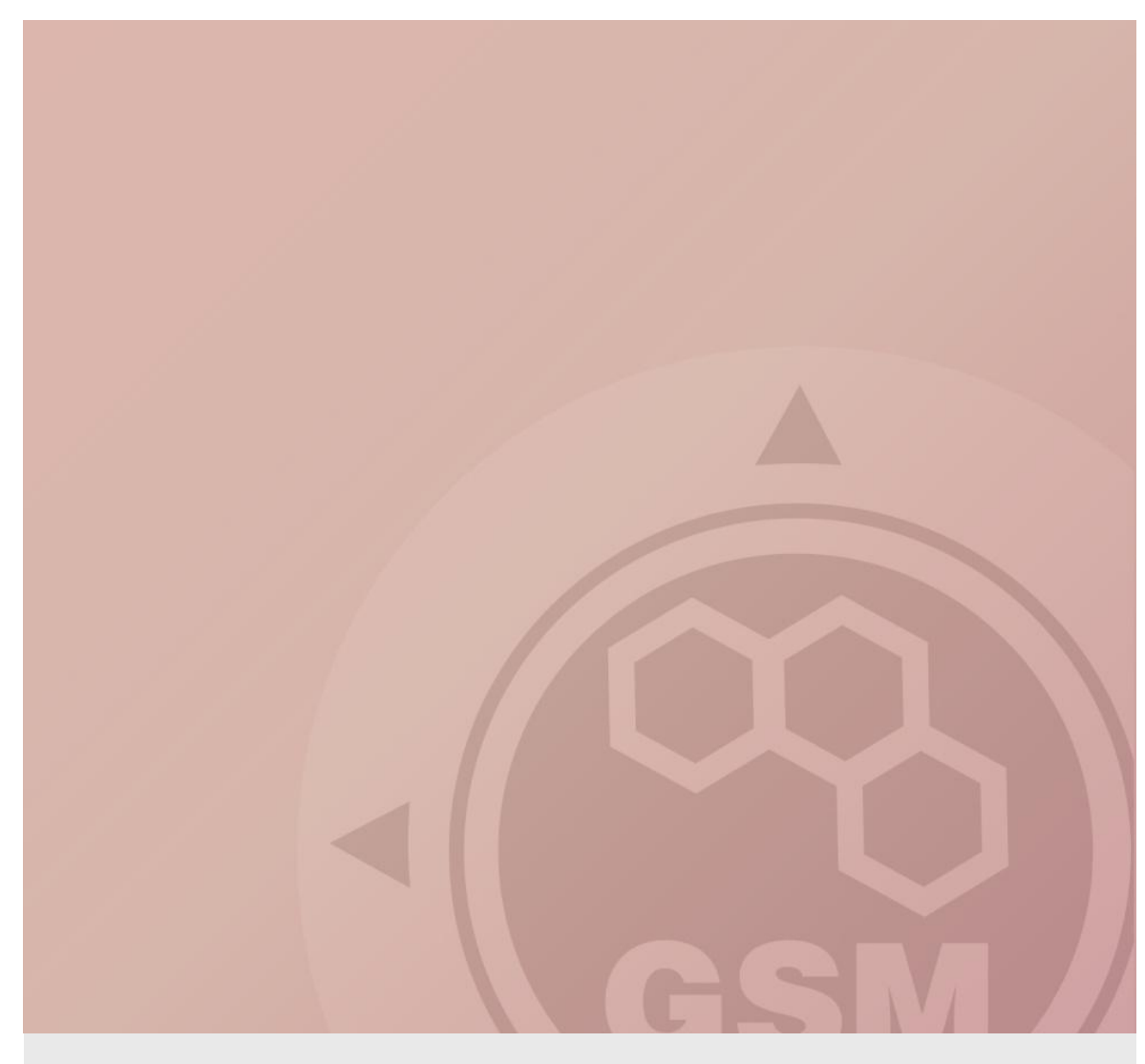

## 2N® VoiceBlue Next brána - instalační průvodce

Version 1.00

www.2n.cz

## 2N<sup>®</sup> VoiceBlue Next brána instalační průvodce

2N<sup>®</sup> VoiceBlue Next je navržena pro ušetření ceny odchozích hovorů do GSM sítě. Hlavní výhodou je možnost rozšíření IP PBX přidáním GSM brány a využití LCR tabulky, která vybírá nejvhodnějšího GSM operátora v závislosti na volaném čísle.

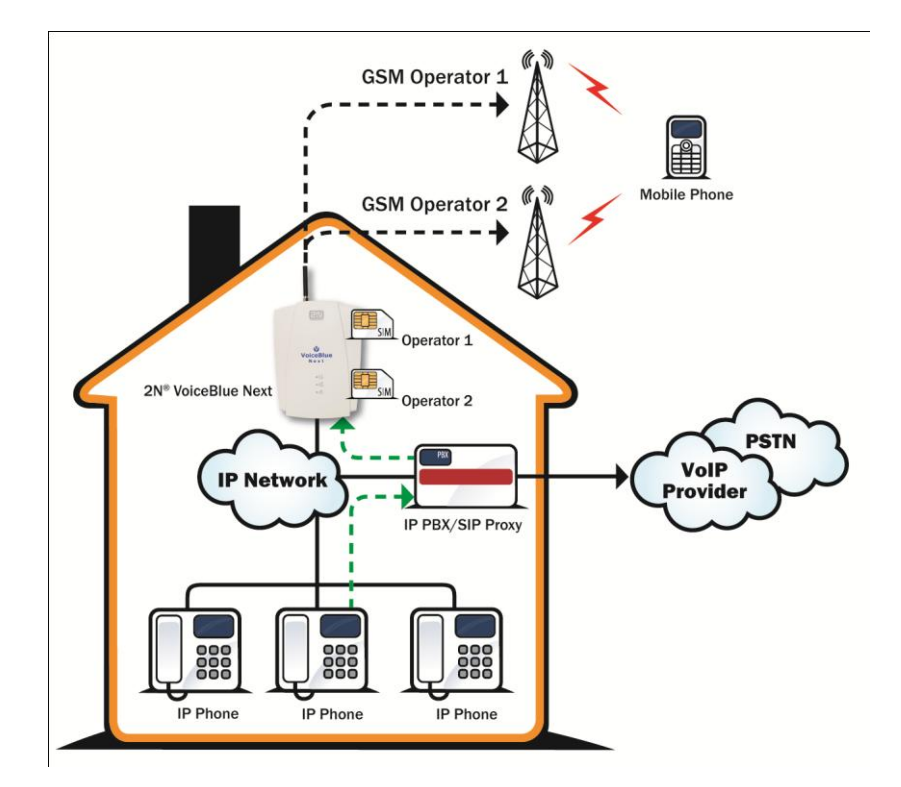

## 1. Jak připojit VoiceBlue Next

Připojte 2N<sup>®</sup> VoiceBlue Next pomocí Ethernet kabelu s PC. Změňte IP adresu Vašeho PC (např. 192.168.1.33 a maska podsítě 255.255.255.0)

| Internet Protocol (TCP/IP) Properties 🛛 🛛 🔀                                                                         |                                                                          |  |  |  |
|----------------------------------------------------------------------------------------------------|--------------------------------------------------------------------------|--|--|--|
| General                                                                                                    |                                                                          |  |  |  |
| You can get IP settings assigned autor<br>this capability. Otherwise, you need to a<br>the appropriate IP settings. | natically if your network supports<br>ask your network administrator for |  |  |  |
| 🔘 Obtain an IP address automaticall                                                                                 | y I                                                                      |  |  |  |
| • Use the following IP address:                                                                                     |                                                                          |  |  |  |
| IP address:                                                                                                    | 192.168.1.33                                                             |  |  |  |
| Subnet mask:                                                                                                    | 255.255.255.0                                                            |  |  |  |
| Default gateway:                                                                                                    | · · ·                                                                    |  |  |  |
| Obtain DNS server address autom                                                                                     | natically                                                                |  |  |  |
| • Use the following DNS server add                                                                                  | resses:                                                                  |  |  |  |
| Preferred DNS server:                                                                                               |                                                                          |  |  |  |
| Alternate DNS server:                                                                                               | · · ·                                                                    |  |  |  |
|                                                                                                    | Advanced                                                                 |  |  |  |
|                                                                                                    | OK Cancel                                                                |  |  |  |

Otevřete Váš webový prohlížeč, zadejte výchozí IP adresu GSM brány 192.168.1.2 a přihlaste se pomocí výchozího loginu (Admin/2n). V případě, že se nepodaří úvodní stránku s přihlášením načíst, uveďte bránu do továrního nastavení. Na přední straně brány stiskněte tlačítko RESET po dobu 10s a po opětovném naběhnutí brány zkuste znovu načíst stránku v prohlížeči.

Ve webovém rozhraní brány v nastavení sítě (Ethernet configuration) lze IP adresu změnit.

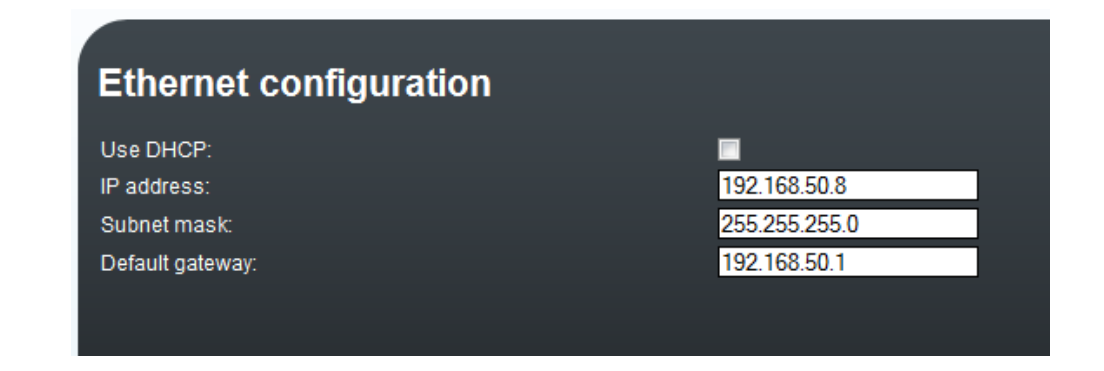

## 2. Jak nastavit připojení pro opačnou stranu (PBX)

Pro nastavení trunku mezi VoiceBlue Next a Vašim PBX musíte nastavit SIP proxy (IP $\rightarrow$ GSM) pro GSM příchozí hovory. SIP proxy (IP $\rightarrow$ GSM) je navrženo pro zabezpečení a omezení komunikace jen na Vaši PBX. Můžete specifikovat IP adresu a port, ze kterého budou SIP pakety akceptovány.

V případě, že zanecháte 0.0.0.0, bude brána přijímat veškeré požadavky na hovor. !!!! POZOR může vést ke zneužití zařízení neautorizovanou osobou !!!!

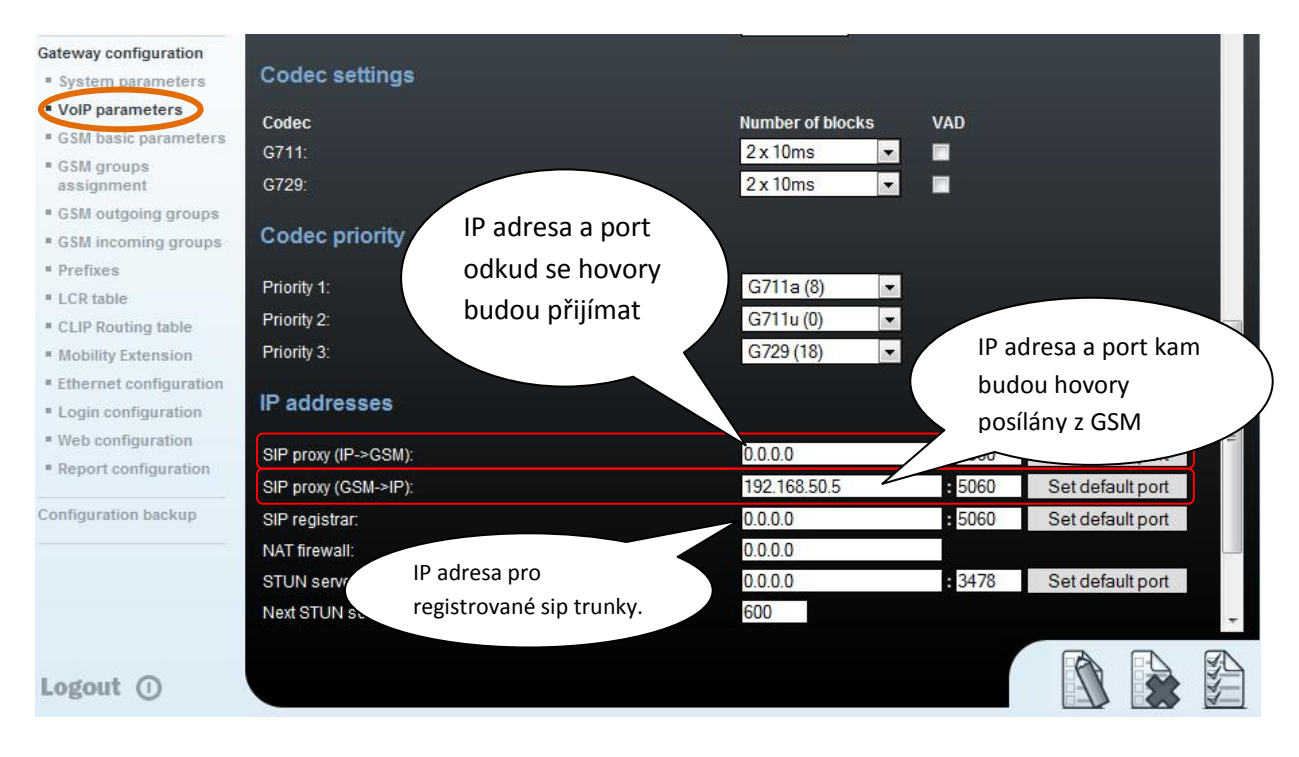

## 3. Jak nastavit LCR tabulku

Modelová situace: Řekněme, že máme SIM karty od dvou GSM operátorů:

- a) T-mobile: Používá následující prefixy (603, 604, 734, 735, 737) a je potřeba vytočit číslo i s mezinárodním prefixem (+420). Všechna čísla obsahují devět číslic včetně prefixu operátora (nepočítáme mezinárodní prefix).
- b) Vodafone: Používá následující prefixy (608, 773, 774, 775, 776, 777) a je potřeba vytočit číslo i s mezinárodním prefixem (+420). Všechna čísla obsahují devět číslic včetně prefixu operátora (nepočítáme mezinárodní prefix).

Nejdříve musíme přiřadit moduly pro odchozí (*Outgoing*) GSM skupiny (pro každého operátora). Prvním krokem, který musíme udělat, je vložení SIM karet do SIM držáků. Začneme s modulem 0, kam vložíme T-Mobile. Module 1 bude obsahovat Vodafone.

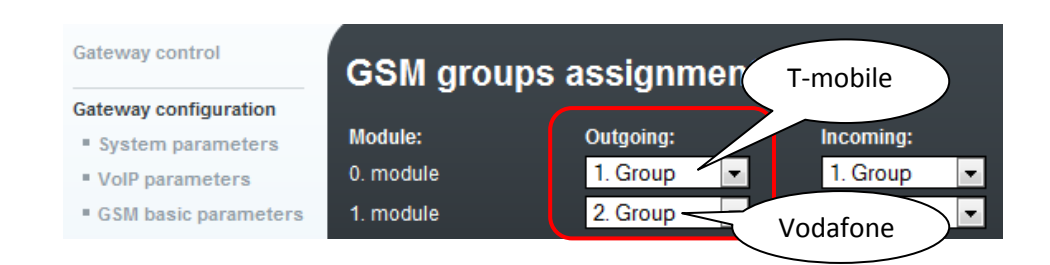

#### 3.1. Konfigurace GSM odchozích skupin (GSM outgoing groups)

Pro každou GSM skupinu lze použít individuální nastavení. (CLIR, volné minuty, počet SMS, roaming a jiné)

| Gateway configuration                         | Basic settings                                   |         |   |
|-----------------------------------------------|--------------------------------------------------|---------|---|
| System parameters                             | Roaming enabled for network code:                |         |   |
| VoIP parameters                               | CLIR:                                            | Default | - |
| GSM basic parameters                          | Maximum count of called minutes (1-65535.0=off): | 0       |   |
| <ul> <li>GSM groups<br/>assignment</li> </ul> | Count of SMS messages (1-65535,0=off):           | 0       |   |
| GSM outgoing groups                           | Day of restore call limit and delete statistics: | 1 👻     |   |
| GSM incoming groups                           | First count:                                     | 1 💌     |   |
| Prefixes                                      | Next count:                                      | 1       |   |
| * LCR table                                   | Day limit of called minutes (1-1440.0=off):      | 0       |   |
| CLIP Routing table                            |                                                  |         |   |

#### 3.2. Prefix seznam (Prefixes)

Musíme vytvořit dva seznamy. První pro T-Mobile (*Prefixlist 1*) a druhý pro Vodafone (*Prefixlist 2*).

#### T-mobile seznam prefixů:

Nastavíme normalizaci volaného čísla v tabulce nahrazených prefixů (*Table of replaced prefixes*). (číslo před lomítkem je nahrazeno číslem za lomítkem. Pokud před lomítkem není číslo, pak prázdný znak nahradí číslem za lomítkem). Zároveň musíme vyplnit tabulku prefixů (*table of accepted prefixes*) pro T-Mobile operátora. Protože všechna čísla mají délku devíti číslic, není nutno specifikovat toto číslo pro každý prefix zvlášť. Můžeme použít výchozí počet číslic.

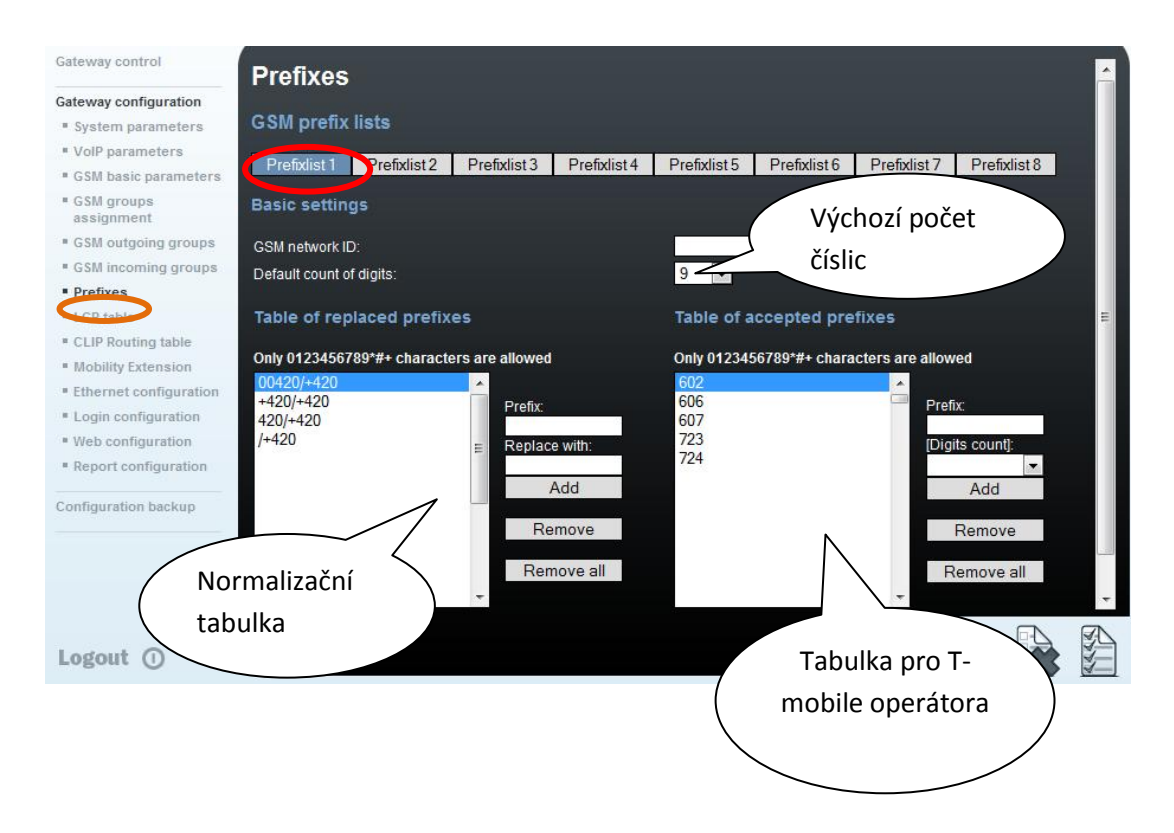

#### Vodafone seznam sítí:

Nastavíme normalizaci volaného čísla v tabulce nahrazených prefixů (*Table of replaced prefixes*). ( číslo před lomítkem je nahrazeno číslem za lomítkem. Pokud před lomítkem není číslo, pak prázdný znak nahradí číslem za lomítkem). Zároveň musíme vyplnit tabulku prefixů (*Table of accepted prefixes*) pro Vodafone operátora. Protože všechna čísla mají délku devíti číslic, není nutno specifikovat toto číslo pro každý prefix zvlášť. Můžeme použít defaultní počet číslic (bude aplikováno na všechna čísla).

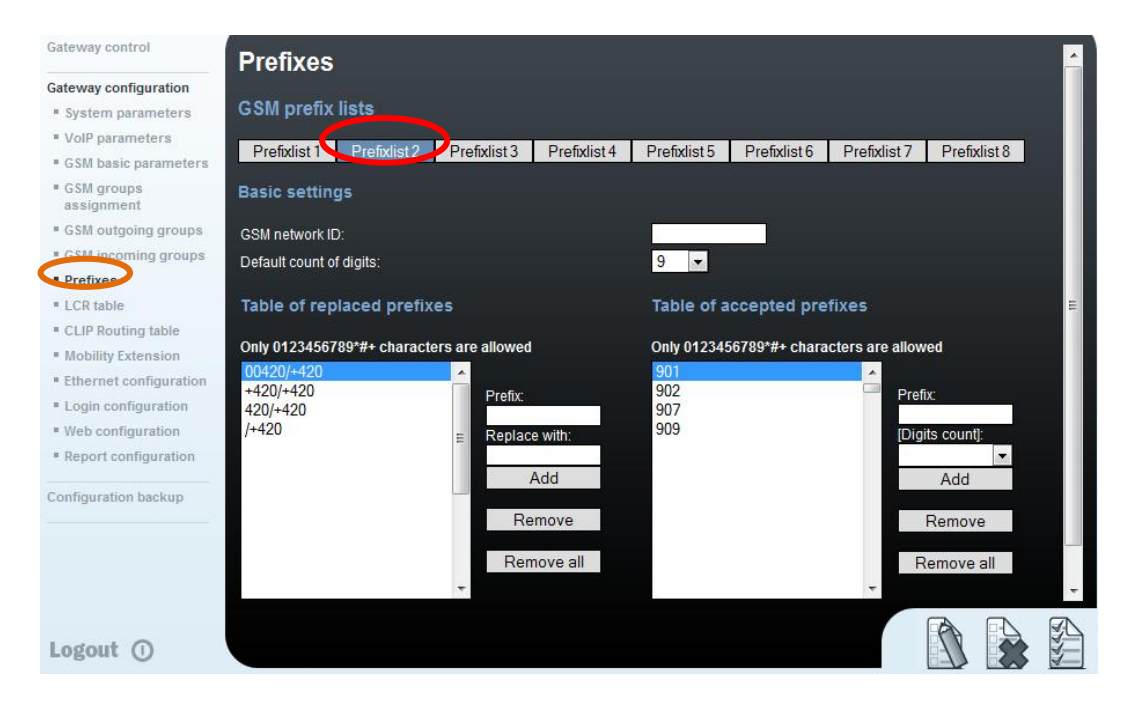

Pro hodnoty v prefix seznamu musí souhlasit veškeré číslice s volaným číslem. (*Table of replaced prefixes, table of accepted prefixes a default count of digits.*)

#### 3.3. LCR tabulka (LCR table)

Musíme nastavit řádky v LCR tabulce, kde spojíme GSM odchozí skupinu s prefix seznamem. Klikneme na tlačítko přidat (*Add*) (nebo editovat (*edit*) první řádek z LCR tabulky) po přidání prvního řádku nastavíme následujícím způsobem pro T-Mobile:

| Gateway control        | LCR ta        | ble             |                |                     |                |      |            |
|------------------------|---------------|-----------------|----------------|---------------------|----------------|------|------------|
| Gateway configuration  |               |                 |                |                     |                |      |            |
| System parameters      | Edit reco     | rd              |                |                     |                |      |            |
| VolP parameters        |               |                 |                |                     |                |      |            |
| GSM basic parameters   | Prefix list:  |                 |                | Prefix list 1/      | 10 M 10 M      |      |            |
| GSM groups             | Time limitati | on:             |                | 00 💌 00             | ▼ - 24 ▼       | 00 🔻 |            |
| assignment             | Weekend us    | age:            |                | Use as in w         | eek (set above | e) 🔻 |            |
| GSM outgoing groups    | Maximum ler   | noth of call:   |                | Off 💌               |                |      |            |
| GSM incoming groups    | Crowno        |                 |                | CSMaroup            | 1              |      |            |
| Prefixes               | Groups.       |                 |                | GSIN group          |                |      |            |
| LCR table              |               |                 |                | None                | <b>T</b>       |      |            |
| CLIP Routing table     |               |                 |                |                     |                |      |            |
| Mobility Extension     |               |                 |                | Ok                  | Canc           | el   |            |
| Ethernet configuration |               |                 |                |                     |                |      |            |
| Login configuration    | Prefix list   | Time limitation | Weekend usage  | Max. length of call | Groups         | Add  | Remove all |
| Web configuration      | 1/            | 0:00/24:00      | Use as in week | Off                 | 1              | Edit | Remove     |
| Report configuration   |               |                 |                |                     |                | Edit | TIGHTOVE   |

Klikneme na tlačítko přidat (*Add*) a přidáme druhý řádek, který nastavíme pro síť Vodafone.

V tabulce LCR můžete nyní vidět dva řádky (1. T-Mobile, 2. Vodafone):

| LCR table   |                 |                |                     |        |      |            |
|-------------|-----------------|----------------|---------------------|--------|------|------------|
| Prefix list | Time limitation | Weekend usage  | Max. length of call | Groups | Add  | Remove all |
| 1/          | 0:00/24:00      | Use as in week | Off                 | 1      | Edit | Remove     |
| 2/          | 0:00/24:00      | Use as in week | Off                 | 2      | Edit | Remove     |

### Příchozí hovory (Incoming)

Pro příchozí hovory lze určit dvě skupiny s různým nastavením a přiřazením GSM modulů. Nastavení je podobné jako pro odchozí hovory.

| GSM groups assignment |            |            |  |  |  |  |
|-----------------------|------------|------------|--|--|--|--|
| Module:               | Outgoing:  | Incoming:  |  |  |  |  |
| 0. module             | 1. Group 💌 | 1. Group 💌 |  |  |  |  |
| 1. module             | 2. Group 💌 | 1. Group 💌 |  |  |  |  |

V GSM příchozích skupinách lze nastavit vlastnosti pro každou GSM skupinu zvlášť. Výběr z módů co s příchozím hovorem udělat: odmítnout, ignorovat, příjmout nebo nastavit jako CallBack (*Reject, Ignore, Accept incoming call....*).

| GSM incomi               | ng groups                          |                                                                                                 |
|--------------------------|------------------------------------|-------------------------------------------------------------------------------------------------|
| 1. GSM group             | 2. GSM group                       |                                                                                                 |
| General setting          | Min a Max počet<br>číslic DTMF     | Accept incoming calls + dialtone (Call number by %A, %G958 or none or answer and wait for DTMF) |
| Minimum digits in DTM    | IF:                                | 3                                                                                               |
| Maximum digits in DTM    | NF:                                | 3 💌                                                                                             |
| DTMF dialling timeout    | [s]:                               |                                                                                                 |
| Day of deleting GSM in   | c. group statistics (every month): | 1                                                                                               |
| Prefix before DISA dial- | in:                                |                                                                                                 |
| CLIP ('-' removes one of | digit):                            |                                                                                                 |
| Looping of voice mess    | age [min]:                         | Off 💌                                                                                           |
| Send CLIP from           | GSM/UMTS to VoIP                   |                                                                                                 |
| Transfer CLIP from GS    | M/UMTS:                            |                                                                                                 |
| Separating char:         |                                    |                                                                                                 |
| Modify ('-' removes one  | digit):                            | (All groups)                                                                                    |

V případě přijetí hovoru, můžete vymezit seznam volaných čísel, která budou automaticky vytočena po vypršení času pro zadání DTMF, pokud uživatel na mobilu nestiskne žádné tlačítko. Z nastavení můžete vidět 5s pro DTMF volbu a po tomto čase bude hovor směrován na stanici 100 na Vašem PBX. (pokud jste nastavili SIP proxy (GSM->IP) v parametrech VoIP). Pokud nechcete volajícímu umožnit volbu pobočky, lze nastavit okamžité propojení s definovanou stanicí hodnotou 0 pro DTMF volbu.

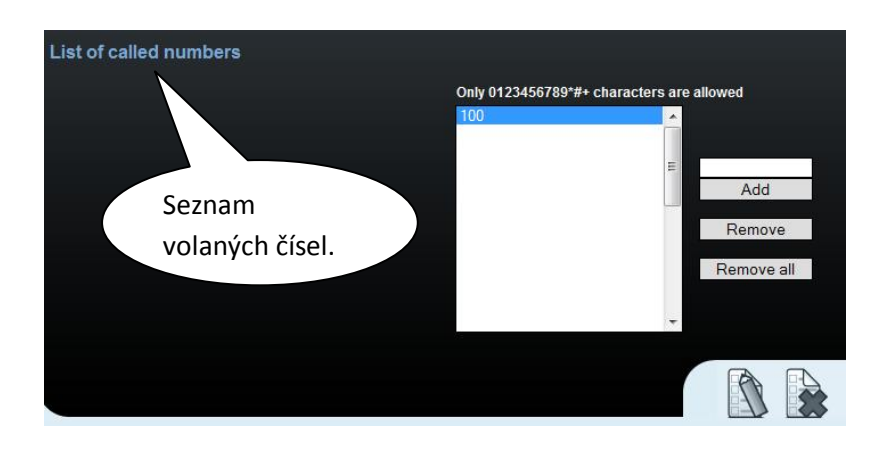

## **SIM karty**

V *Gateway control* a *module control* můžete vidět stav SIM karet. Doporučené hodnoty signálu zajišťující kvalitní průběh hovorů jsou mezi -65 a -85dBm.

| Module              | control     |      |                   |      |     |    |  |
|---------------------|-------------|------|-------------------|------|-----|----|--|
| Module 0            |             |      |                   | •    |     |    |  |
|                     |             |      |                   |      |     |    |  |
| Reset               | Block       | Down | ]                 |      | Off | On |  |
|                     |             |      |                   |      |     |    |  |
|                     | Information | 1    |                   |      |     |    |  |
| Layer 2 status      |             |      |                   | IDLE |     |    |  |
| Layer 3 status      |             |      |                   | NULL |     |    |  |
| Network name        |             |      | T-Mobile CZ       |      |     |    |  |
| Network ID          |             |      | 23001             |      |     |    |  |
| Network cell        |             |      | 1,000,17230,00705 |      |     |    |  |
| Signal              |             |      | -89 dBm           |      |     |    |  |
| Module ID           |             |      | MC55i             |      |     |    |  |
| Module firmware     |             |      | 01.201            |      |     |    |  |
| Module IMEI         |             |      | 353681040288318   |      |     |    |  |
| SIM card 1 (actual) |             |      | 230014000525392   |      |     |    |  |
|                     |             |      |                   |      |     |    |  |

Přihlášená SIM karta je indikována nesvítící LED diodou na 2N<sup>®</sup>VoiceBlue Next.

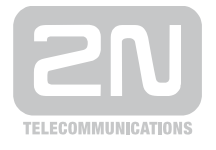

#### 2N TELEKOMUNIKACE a.s.

Modřanská 621, 143 01 Praha 4 tel.: 261 301 111, fax: 261 301 999, e-mail: sales@2n.cz www.2n.cz